#### TUTORIAL de SOLICITAÇÃO DE INSCRIÇÃO no PROCESSO SELETIVO para os CURSOS DE ALTOS ESTUDOS MILITARES DA ECEME (PSCAEM 2024)

# 1º PASSO – Realizar a <u>"SOLICITAÇÃO DE INSCRIÇÃO"</u> no PORTAL DA EDUCAÇÃO

- 1) Acessar o PORTAL DA EDUCAÇÃO por meio do endereço: https://portaldeeducacao.eb.mil.br.
- **2)** Clicar no banner "EBAULA".

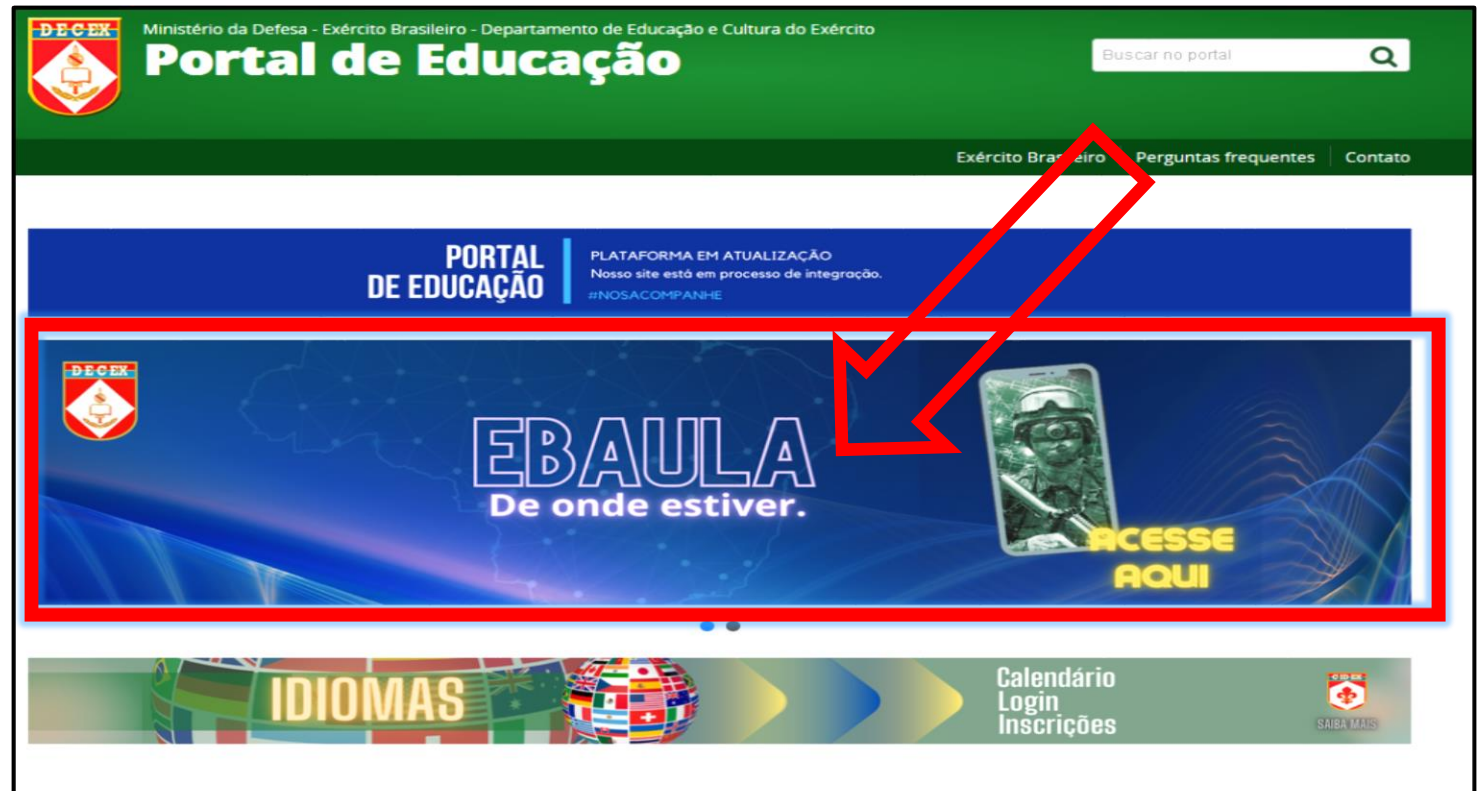

## 3) Faça seu Login no EB AULA.

| EXÉRCITO BRASILEIRO<br>Portal de Educação<br>CENTRO DE EDUCAÇÃO A DISTÂNCIA DO EXÉRCITO                                                     |                                                                                                    |
|----------------------------------------------------------------------------------------------------|----------------------------------------------------------------------------------------------------|
| Sistema de Gestão Técnica de EAD                                                                                                    | 🔒 Esqueceu sua senha? > 🛛 Dúvidas? > 🕦 Tutorial > 🍽 Cadastre-se >                                                                                                    |
| Faça seu Login     Identidade Ex: 000000000     Image: Construction     Image: Construction     Image: Construction     Image: Construction | Big do Exército Brasileiro para que de solutions e civis expressem suas ideas ideas a segurança e outros temas ideas a segurança e outros temas a segurança e outros temas a segurança e outros temas a segurança e outros temas a segurança e outros temas a segurança e outros temas a segurança e outros temas a segurança e outros temas a segurança e outro |

4) Em seu Painel do Usuário, clicle em "PS/CAEM ECEME" e em seguida "Solicitação de Inscrição Aberta".

| EXÉRCITO BRASILEIRO<br>Portal de Ed<br>CENTRO DE EDUCAÇÃO A D | IUCAÇÃO<br>DISTÂNCIA DO EXÉRCITO   |                 |                                    |                |             |
|---------------------------------------------------------------|------------------------------------|-----------------|------------------------------------|----------------|-------------|
|                                                               | Sistema de Gestão Técnica de       | EAD Homologação |                                    |                |             |
|                                                               | Sucesso! O Usuário foi atualizado. |                 |                                    |                | ×           |
|                                                               | Painel do Usuário                  |                 |                                    |                |             |
|                                                               | Salas de Aula                      | Inscrições 🗸    |                                    | Meus Concursos | Meus Cursos |
|                                                               | Curs                               | ● ECEME ✓       | ₽5/CAEM ECEME ✔                    |                | •           |
|                                                               |                                    |                 | Solicitação de<br>Inscrição Aberta |                |             |
|                                                               |                                    |                 | Minha Inscrição                    |                |             |

# 5) Preencherá todos seus dados na Ficha de Solicitação de Inscrição do candidato:

| Solicitação de Inscrição   | o para o concurso Processo Seletivo aos CAEM ECEME- 2024                                   |
|----------------------------|--------------------------------------------------------------------------------------------|
| Preencha atentamente o for | mulário, lembrando que todas as informações prestadas são de sua inteira responsabilidade. |
| IDENTIFICAÇÃO DO           | CANDIDATO                                                                                  |
| Nome Completo:             |                                                                                            |
| Posto:                     | Major                                                                                      |
| Arma/Quadro/Sv:            | QEM/COMUNICAÇÕES                                                                           |
| Nome de Guerra             |                                                                                            |
| Data de Nascimento         |                                                                                            |
| Data da última<br>Promoção | dd/mm/aaaa                                                                                 |
| Sub júdice                 | ⊖ Sim ⊖ Não                                                                                |
| CPF                        |                                                                                            |
| E-Mail                     |                                                                                            |
| Telefone de Contato        | Preencher DDD com o número de telefone                                                     |
| Celular de Contato         | Preencher DDD com o número de celular                                                      |
| OM DO CANDIDATO            |                                                                                            |
| ОМ                         | Academia Militar das Agulhas Negras (AMAN)                                                 |
| Cidade                     | Resende                                                                                    |
| Estado                     | Rio de Janeiro                                                                             |

|                                                                                                    | eito Suficiente (S) e<br>co de Desenpenho                                                                                                    | m pelo men<br>Físico(PBD)?                              | os um teste de Av                     | aliação Física | (TAF), no ano   | anterior ou no an  | no prev       | isto para a solicitação de in     | nscrição no PS/CAEM, baseado no    |
|----------------------------------------------------------------------------------------------------|----------------------------------------------------------------------------------------------------|---------------------------------------------------------|---------------------------------------|----------------|-----------------|--------------------|---------------|-----------------------------------|------------------------------------|
| Sim (                                                                                                    | Não                                                                                                    |                                                         |                                       |                |                 |                    |               |                                   |                                    |
| <u>Último TAF (</u>                                                                                                    | Cadastrado DGP                                                                                                    |                                                         |                                       |                |                 |                    |               |                                   |                                    |
| Boletim                                                                                                    |                                                                                                    | Data do Bol                                             | letim                                 | Mençi          | io              |                    | Ano Ref       |                                   |                                    |
| Adit 3ª seção                                                                                                    | Nr 1 ao Bol A                                                                                                    | 11/05/23                                                | 3                                     | E              |                 |                    | 2023          |                                   |                                    |
| COLA DE F                                                                                                    | ORMAÇÃO                                                                                                    |                                                         |                                       |                |                 |                    |               |                                   |                                    |
| Escola de Fo                                                                                                    | ormação FORMA                                                                                                    | IÇÃO: 🔿 AMA                                             | AN 🗸 🍥 IME 🗸 🔿                        | EsSEx 🗸        |                 |                    |               |                                   |                                    |
| Código                                                                                                    | o Curso: AAAHO                                                                                                    | )1                                                      |                                       |                |                 |                    |               |                                   |                                    |
| Turma de fo                                                                                                    | ormação 28/11/                                                                                                    | 09                                                      |                                       |                |                 |                    |               |                                   |                                    |
| ΟΜΑ                                                                                                    |                                                                                                    |                                                         |                                       |                |                 |                    |               |                                   |                                    |
| Habilitado d                                                                                                    | e acordo com o inc                                                                                                    | ciso V e \$ 3° d                                        | do art 2º das IRPSM                   | M/CAEM - EB (  | 50-IR-11.001 (r | nível mínimo no lf | PL:212        | 1)                                |                                    |
| Idiomas Cad                                                                                                    | EPLO/CA                                                                                                    |                                                         | EPLO/EO                               |                | EPLE/CL         |                    | EPLI          | E/EE                              |                                    |
| ING - Inglês                                                                                                    | 2                                                                                                    |                                                         | 1                                     |                | 3               |                    | 1             |                                   |                                    |
| Idioma                                                                                                    | EPLO/CA                                                                                                    |                                                         | EPLO/EO                               |                | EPLE/CL         |                    | EPI           | e/ee                              |                                    |
| ESP -                                                                                                    | 2                                                                                                    |                                                         | 1                                     |                | 1               |                    | 0             |                                   |                                    |
| Seu idioma                                                                                                    | está validado para                                                                                                    | a continuar r                                           | no Processo!                          |                |                 |                    |               |                                   |                                    |
| Seu idioma<br>AO<br>Possui Aper<br>© Sim                                                                                                    | <u>está validado para</u><br>rfeiçoamento ESAC<br>O Não                                                                                                    | a continuar r                                           | no Processo!                          |                |                 |                    |               |                                   |                                    |
| <u>Seu idioma i</u><br>AO<br>Possui Aper<br>@ Sim<br><u>Formação E</u>                                                                                                    | está validado para<br>rfeiçoamento ESAC<br>O Não<br>SAO DGP                                                                                                    | )                                                       | 10 Processo!                          |                |                 |                    |               |                                   |                                    |
| AO<br>Possui Aper<br>© Sim<br>Formação Es<br>Curso                                                                                                    | está validado para<br>rfeiçoamento ESAC<br>O Não<br>SAO DGP                                                                                                    | Menção                                                  | no Processo!                          | No             | ta              | Classificação      | Data          |                                   |                                    |
| AO<br>Possui Aper<br>Sim<br>Formação ES<br>Curso<br>DAAJ01                                                                                                    | está validado para<br>rfeiçoamento ESAC<br>O Não<br>SAO DGP                                                                                                    | Menção                                                  | ENTE (EX)                             | No             | 13              | Classificação      | Data 09/11    | /18                               |                                    |
| AO<br>Possui Aper<br>© Sim<br>Formação ES<br>Curso<br>DAAJ01                                                                                                    | está validado para                                                                                                    | Menção<br>EXCELE                                        | ENTE (EX)                             | No             | ta              | Classificação      | Data<br>09/11 | /18                               |                                    |
| AO<br>Possui Aper<br>Sim<br>Formação ES<br>Curso<br>DAAJ01<br>DS-GRADU                                                                                                    | está validado para<br>rfeiçoamento ESAC<br>O Não<br>SAO DGP                                                                                                    | Menção<br>EXCELE                                        | ENTE (EX)                             | No             | ia              | Classificação      | Data<br>09/11 | /18                               |                                    |
| AO<br>Possui Aper<br>© Sim<br>Formação ES<br>Curso<br>DAAJ01<br>DAAJ01<br>DS-GRADU<br>Possui Pós-<br>O Sim                                                                              | está validado para<br>rfeiçoamento ESAC<br>Não<br>SAO DGP<br>AÇÃO STRICT<br>Graduação Stricto<br>PNão                                                                                                    | Menção<br>EXCELU                                        | ENTE (EX)                             | No             | ta              | Classificação      | Data<br>09/11 | /18                               |                                    |
| AO<br>Possui Aper<br>Sim<br>Formação ES<br>Curso<br>DAAJ01<br>DS-GRADU<br>Possui Pós-<br>Sim                                                                                            | está validado para<br>rfeiçoamento ESAC<br>Não<br>SAO DGP<br>AÇÃO STRICI<br>Graduação Stricto<br>@ Não                                                                                                    | Menção<br>EXCELI<br>CO SENSU<br>Sensu Of QE             | ENTE (EX)                             | No             | ia i            | Classificação      | Data<br>09/11 | /18                               |                                    |
| AO<br>Possui Aper<br>© Sim<br>Formação ES<br>Curso<br>DAAJ01<br>DAAJ01<br>DS-GRADU<br>Possui Pós-<br>Sim<br>Não possui Pó                                                               | está validado para<br>rfeiçoamento ESAC<br>Não<br>SAO DGP<br>AÇÃO STRICT<br>Graduação Stricto<br>@ Não<br>s Graduação no Di                                                                                                    | Menção<br>EXCELE<br>Sensu Of QE<br>SP                   | ENTE (EX)                             | No             | ta              | Classificação      | Data<br>09/11 | /18                               |                                    |
| AO<br>Possui Aper<br>© Sim<br>Formação ES<br>Curso<br>DAAJ01<br>DAAJ01<br>DS-GRADU<br>Possui Pós-<br>Sim<br>Não possui Pó                                                               | está validado para<br>rfeiçoamento ESAC<br>Não<br>SAO DGP<br>AÇÃO STRICT<br>Graduação Stricto<br>© Não<br>s Graduação no Du<br>reparação - CP/CAL<br>_ Cursando                                                                                        | Menção<br>EXCELE<br>CO SENSU<br>Sensu Of QE<br>GP       | ENTE (EX)                             |                |                 | Classificação      | Data<br>09/11 | /18                               |                                    |
| Seu idioma I<br>AO<br>Possui Aper<br>© Sim<br>Formação ES<br>Curso<br>DAAJ01<br>DAAJ01<br>OS-GRADU<br>Possui Pós-<br>Sim<br>Não possui Pó                                               | está validado para<br>rfeiçoamento ESAC<br>Não<br>SAO DGP<br>AÇÃO STRICT<br>Graduação Stricto<br>@ Não<br>s Graduação no Di<br>reparação - CP/CAE<br>_ Cursando<br>o Descrição do Curso                                                                | Menção<br>EXCELE<br>CO SENSU<br>Sensu Of QE<br>SP       | ENTE (EX)                             | No             |                 | Classificação      | Data<br>09/11 | /18<br>Data de Inicio             | Data de Término                    |
| AO<br>Possui Aper<br>© Sim<br>Formação ES<br>Curso<br>DAAJ01<br>DAAJ01<br>DS-GRADU<br>Possui Pós-<br>Sim<br>Não possui Pó<br>Curso de Pr<br>© Sim<br>Estabelecimento<br>ECEME           | está validado para<br>rfeiçoamento ESAC<br>Não<br>SAO DGP<br>VAÇÃO STRICT<br>Graduação Stricto<br>Não<br>s Graduação stricto<br>Não<br>s Graduação no Du<br>reparação - CP/CAL<br>Cursando<br>o Descrição do Curso<br>Preparação ac                    | Menção<br>EXCELE<br>CO SENSU<br>Sensu Of QE<br>GP       | ENTE (EX) U Of QEM Altos Estudos Mili | tares          |                 | Classificação      | Data<br>09/11 | /18<br>Data de Início<br>21/02/22 | Data de Término           25/11/22 |
| Seu idioma I<br>AO<br>Possui Aper<br>(a) Sim<br>Formação ES<br>Curso<br>DAAJ01<br>OS-GRADU<br>Possui Pós-<br>Sim<br>Não possui Pó<br>Curso de Pr<br>(a) Sim<br>Estabelecimento<br>ECEME | está validado para<br>rfeiçoamento ESAC<br>Não<br>SAO DGP<br>AÇÃO STRICT<br>Graduação Stricto<br>Não<br>s Graduação stricto<br>Não<br>s Graduação no Di<br>reparação - CP/CAI<br>Cursando<br>Descrição do Curso<br>Preparação ac<br>do Processo Seleti | Menção<br>EXCELL<br>CO SENSU<br>Sensu Of QE<br>SP<br>SM | ENTE (EX) U Of QEM Altos Estudos Mili | tares          | ensado (        | Classificação      | Data          | /18<br>Data de Início<br>21/02/22 | Data de Término           25/11/22 |

| Função ou Missão n                  | o Exterior                                                                                                    |                                                                                                    |                                                                       |                                                                |                                                                |                                                           |                                                           |                                                             |     |
|-------------------------------------|----------------------------------------------------------------------------------------------------|----------------------------------------------------------------------------------------------------|-----------------------------------------------------------------------|----------------------------------------------------------------|----------------------------------------------------------------|-----------------------------------------------------------|-----------------------------------------------------------|-------------------------------------------------------------|-----|
| Exercendo Função o                  | u Missão no Exterior:                                                                                                    | ⊖ Sim                                                                                                    | ⊚ Não                                                                 |                                                                |                                                                |                                                           |                                                           |                                                             |     |
| Qualificação Funcior                | nal Específica                                                                                                    |                                                                                                    |                                                                       |                                                                |                                                                |                                                           |                                                           |                                                             |     |
| Inscrito no Processo<br>Específica? | Seletivo para Qualificação Funcional                                                                                                    | ⊖Sim                                                                                                    | Não                                                                   |                                                                |                                                                | -                                                         |                                                           |                                                             |     |
| Selecionado para Qu                 | ualificação Funcional Específica?                                                                                                    | ⊖Sim                                                                                                    | 🖲 Não                                                                 |                                                                |                                                                |                                                           |                                                           |                                                             |     |
|                                     | lestual (                                                                                                    | - / .                                                                                                    |                                                                       |                                                                |                                                                |                                                           |                                                           |                                                             |     |
| Local do Exame Inte                 | CAvEx - Comando de Aviação de                                                                                                    | o Exercito                                                                                                |                                                                       |                                                                |                                                                |                                                           |                                                           |                                                             |     |
| Local do Exame Inte                 | CAvEx - Comando de Aviação de<br>Declaro que as informações aqui prest                                                                                                    | o Exercito<br>adas, são fiéis                                                                             | s e verdadei                                                          | ras                                                            |                                                                |                                                           |                                                           |                                                             |     |
| Local do Exame Inte                 | OBSERVAÇÕES:<br>1) PARA QUE A SOLICITAÇÃO DE INSCI<br>ENCAMINHE PARA HOMOLOGAÇÃO.                                                                                                    | adas, são fiéis<br>RIÇÃO SEJA CO                                                                          | s e verdadei<br>DNCLUÍDA,                                             | ras                                                            | MBÉM VIA SUC                                                   | EMNET (HTTP                                               | S://SUCEMNET                                              | .DCEM.EB.MIL.BR) E                                          |     |
| Local do Exame Inte                 | CAVEx - Comando de Aviação de<br>Declaro que as informações aqui prest<br>OBSERVAÇÕES:<br>1) PARA QUE A SOLICITAÇÃO DE INSCR<br>ENCAMINHE PARA HOMOLOGAÇÃO.<br>2) O N° DE INSCRIÇÃO GERADO DEVER                                                                                                    | adas, são fiéis<br>RIÇÃO SEJA CO                                                                          | s e verdadei<br>DNCLUÍDA,<br>MADO PUR                                 | ras<br>REALIZE-A TAI<br>OCASIÃO DA :                           | MBÉM VIA SUC                                                   | EMNET (HTTP<br>DE INSCRIÇÃO                               | S://SUCEMNET                                              | .DCEM.EB.MIL.BR) E<br>T. (EX: 1/2021)                       |     |
| Local do Exame Inte                 | Declaro que as informações aqui prest<br>OBSERVAÇÕES:<br>1) PARA QUE A SOLICITAÇÃO DE INSCR<br>ENCAMINHE PARA HOMOLOGAÇÃO.<br>2) O Nº DE INSCRIÇÃO GERADO DEVER<br>3) A SOLICITAÇÃO DE INSCRIÇÃO SOM                                                                                                    | adas, são fiéis<br>adas, são fiéis<br>RIÇÃO SEJA CO<br>IÁ SER INFO<br>EDUE ESTAD                          | oncluída,<br>MADO PUR                                                 | REALIZE-A TAI<br>OCASIÃO DA :                                  | MBÉM VIA SUC<br>SOLICITAÇÃO I<br>LIZAÇÃO DO P                  | EMNET (HTTP<br>DE INSCRIÇÃO<br>ROCESSO NO                 | S://SUCEMNET<br>NO SUCEMNE<br>SUCEMNET.                   | .DCEM.EB.MIL.BR) E<br>.T. (EX: 1/2021)                      |     |
| Local do Exame Inte                 | CAVEX - Comando de Aviação de<br>Declaro que as informações aqui prest<br>OBSERVAÇÕES:<br>1) PARA QUE A SOLICITAÇÃO DE INSCR<br>ENCAMINHE PARA HOMOLOGAÇÃO.<br>2) O Nº DE INSCRIÇÃO GERADO DEVER<br>3) A SOLICITAÇÃO DE INSCRIÇÃO SOM<br>4) A SOLICITAÇÃO DE INSCRIÇÃO SOM<br>4) A SOLICITAÇÃO DE INSCRIÇÃO XEAL<br>PREVISTO NO INCISO I DO 147.6º DA | adas, são fiéis<br>adas, são fiéis<br>RIÇÃO SEJA CO<br>AÁ SER INFO<br>EME ESTAR<br>IZAN SOME<br>IZAN SOME | s e verdadei<br>DNCLUÍDA,<br>MADO DAK<br>RFETIVADA<br>NTE NO PO<br>A. | REALIZE-A TAI<br>OCASIÃO DA S<br>A APÓS A FINA<br>RTAL DE EDUC | NBÉM VIA SUC<br>SOLICITAÇÃO I<br>LIZAÇÃO DO P<br>CAÇÃO, NOS PI | EMNET (HTTP<br>DE INSCRIÇÃO<br>ROCESSO NO<br>RAZOS ESTABE | S://SUCEMNET<br>NO SUCEMNE<br>SUCEMNET.<br>ELECIDOS, SER/ | .DCEM.EB.MIL.BR) E<br>T. (EX: 1/2021)<br>Á INDEFERIDA, CONF | DRM |

6) Após clicar em "Solicitar Inscrição", aparecerá a confirmação da mesma.

| OBSERVAÇÕES:<br>1) PARA QUE A S<br>ENCAMINHE PARA HOMOLOGAÇÃO.                                                                                                  |               |
|----------------------------------------------------------------------------------------------------|---------------|
| 1) PARA QUE A S<br>ENCAMINHE PARA HOMOLOGAÇÃO.                                                                                                    |               |
| ENCAMINHE PARA HOMOLOGAÇÃO.                                                                                                    | B.MIL.BR) E   |
|                                                                                                    |               |
| 2) O Nº DE INSCRIÇÃO GERADO DEVERÁ SER INFORMADO POR OCASIÃO DA SOLICITAÇÃO DE INSCRIÇÃO NO SUCEMNET. (EX: 1/                                                   | /2021)        |
| 3) A SOLICITAÇÃO DE INSCRIÇÃO SOMENTE ESTARÁ EFETIVADA APÓS A FINALIZAÇÃO DO PROCESSO NO SUCEMNET.                                                              |               |
| 4) A SOLICITAÇÃO DE INSCRIÇÃO REALIZADA SOMENTE NO PORTAL DE EDUCAÇÃO, NOS PRAZOS ESTABELECIDOS, SERÁ INDEFE<br>PREVISTO NO INCISO I DO ART. 6º DAS IRPSM/CAEM. | RIDA, CONFORM |

- 7) Em seguida, aparecerá seu COMPROVANTE DE <u>SOLICITAÇÃO DE INSCRIÇÃO</u>, onde o candidato pode imprimir o mesmo ou guardá-lo digitamenente.
- 8) Agora, de posse do seu "Nº DE <u>SOLICITAÇÃO DE INSCRIÇÃO</u> do PORTAL DA EDUCAÇÃO", indicado na imagem abaixo, o candidato irá realizar o <u>2º PASSO – Realizar a</u> "<u>SOLICITAÇÃO DE INSCRIÇÃO</u>" no SUCEMNet.

| COMPROVANTE DE SOLICITAÇÃO D                  | E INSCRIÇÃO :: PROCESSO SELETIVO AOS                                                                                                    | CAEM ECEME- 2024                                                     |  |
|-----------------------------------------------|----------------------------------------------------------------------------------------------------|----------------------------------------------------------------------|--|
| NOTICE: UNDEFINED VARIABLE: IDIOMAS IN /VAR/W | WV HTML/CADEMICO/PAGES/ECEME/FICHACONCURSOJ                                                                                             | THP ON LINE 552                                                      |  |
| ECEME<br>DIS                                  | IRPSM/CAEM - EB60-IR-1<br>SCÍ LA DE COMANDO E ESTADO-M<br>FICHA DE SOLICITAÇÃO DE INSCRIÇÃ<br>SU SÍVEL APENAS NA INTERNET NO PERÍODO DE | 1.001<br>AIOR DO EXÉRCITO<br>NO PS/CAEM<br>INSCRIÇÃO PELO CANDIDATO) |  |
| Nº DE SOLICITAÇÃO DE INSCRIÇÃO<br>1270/2024   | DE DATA/HORA DA SOLICITAÇÃO: 23/                                                                                                    | 08/2023 09:08:37                                                     |  |
| IDENTELESAÇÃO DO CAMPOLITO<br>POSTO: MAJOR    | ARMA/QUADRO/SV: QEM/COMUNICAÇÕES                                                                                                    | NOME DE GUERRA:                                                      |  |
| NOME:                                         |                                                                                                    |                                                                      |  |

# 2º PASSO – Realizar a <u>"SOLICITAÇÃO DE INSCRIÇÃO"</u> no SUCEMNet.

### 1) Acessar o SUCEMNET por meio do endereço: https://sucemnet.eb.mil.br/cn\_login.

| PLANOS DE MOVIMENTAÇÃO / PROCESSOS SELETIVOS :                                        | 2023     | Login pel | o DGP    |  |
|---------------------------------------------------------------------------------------|----------|-----------|----------|--|
| Nome do Plano / Processo                                                              | Início   | Término   | .pdf     |  |
| Previsto(s) para abrir nos próximos 30 dias                                           |          |           |          |  |
| Não há registros.                                                                     |          |           | Л        |  |
| Aberto(s)                                                                             |          |           | $\nabla$ |  |
| PS/CAEM 2024 - Processo Seletivo aos Cursos de Altos Estudos Militares da ECEME       | 01/09/23 | 30/09/23  | ß        |  |
| P14 2023 - Transferência com Proposta para Substituição e Recompletamento em Brasília | 23/01/23 | 15/12/23  | ß        |  |
| PMOP 2023 - Processo por Motivação Pessoal - Interesse Próprio                        | 01/01/23 | 31/12/23  | ß        |  |
| PMOP 2023 - Processo por Motivação Pessoal - Reconsideração de ato                    | 01/01/23 | 31/12/23  | ß        |  |

**Observação**: Para esclarecimentos sobre o processo seletivo em questão, é de suma importância que o militar realize a leitura das Instruções Reguladoras do Processo Seletivo para a Matrícula nos Cursos de Altos Estudos Militares, da Escola de Comando e Estado-Maior do Exército (IRPSM/CAEM – EB60-IR-11.001), que está disponível em PDF.

| 2) Para acessar o sistema, selecionar opção "Login pelo DGP"                          |          |           |       |
|---------------------------------------------------------------------------------------|----------|-----------|-------|
| DCEM                                                                                  |          | Login pel | o DGP |
| PLANOS DE MOVIMENTAÇÃO / PROCESSOS SELETIVOS                                          | 2023     |           |       |
| Nome do Plano / Processo                                                              | Início   | Término   | .pdf  |
| Previsto(s) para abrir nos próximos 30 dias                                           |          |           |       |
| Não há registros.                                                                     |          |           |       |
| Aberto(s)                                                                             |          |           |       |
| PS/CAEM 2024 - Processo Seletivo aos Cursos de Altos Estudos Militares da ECEME       | 01/09/23 | 30/09/23  | ß     |
| P14 2023 - Transferência com Proposta para Substituição e Recompletamento em Brasília | 23/01/23 | 15/12/23  | ß     |
| PMOP 2023 - Processo por Motivação Pessoal - Interesse Próprio                        | 01/01/23 | 31/12/23  | B     |
| PMOP 2023 - Processo por Motivação Pessoal - Reconsideração de ato                    | 01/01/23 | 31/12/23  | ß     |

3) Preencher os campos "CPF" e "Senha" para logar no SUCEMNET

| D.G.P                                                                                                    |
|----------------------------------------------------------------------------------------------------|
| Autenticador Geral                                                                                                    |
| Departamento-Geral do<br>Pessoal                                                                                                    |
| SUCEM Net                                                                                                    |
| CPF:                                                                                                    |
| Digite seu CPF                                                                                                    |
| Digite seu CPF Senha: Senha do Informação Pessoal                                                                                                    |
| Digite seu CPF Senha: Senha do Informação Pessoal  Digite o que vê abaixo:                                                                                                    |
| Digite seu CPF Senha: Senha do Informação Pessoal  Digite o que vê abaixo: Characteristica de la construction de la construction de la constructio |
| Digite seu CPF Senha: Senha do Informação Pessoal  Digite o que vê abaixo:  Acessar  Primeiro acoso Esqueceu a senha? Gerenciar Senha                                                                                                    |

**Observação**: Em caso de alguma intercorrência com a senha do DGP, o militar deverá tentar resolver primeiramente com as opções "Esqueceu a senha?", "Gerenciar Senha" e "Enviar senha por E-mail?" do próprio sistema. Caso o erro persista, o militar deverá buscar maiores orientações junto ao DGP: <u>http://intranet.dgp.eb.mil.br/</u>.

4) Acessar Processos Disponíveis: Inscrição ECEME > Processos Disponíveis

| ļ | SUC                 | EMNET           |           |                                       |             |             |        |
|---|---------------------|-----------------|-----------|---------------------------------------|-------------|-------------|--------|
|   | Cursos / Estágios 👻 | Movimentações - | Seleção 👻 | Inscrição ECEME <del>-</del>          | Aditamentos | Mensagens 0 | 🕞 Sair |
|   |                     |                 |           | Meus Processos<br>Processos Disponívo | eis         |             |        |

5) Selecionar a opção de processo "*PS/CAEM 2024 – Processo Seletivo aos Cursos de Altos Estudos Militares da ECEME*" e "continuar".

|           | PROCESSOS DISPONÍVEIS                                                           |   |
|-----------|---------------------------------------------------------------------------------|---|
| PROCESSO: | PS/CAEM 2024 - Processo Seletivo aos Cursos de Altos Estudos Militares da ECEME | ~ |
|           | continuar                                                                       |   |

6) O usuário visualizará seus dados funcionais na área superior da tela e, logo abaixo, o seu "Formulário de inscrição" para preenchimento em quatro partes, devendo visualizar as "Informações Básicas" e selecionar a opção "Próximo" no canto inferior direito da tela.

| PST / GRAD                                                            | QAS / QMS           | NOME                 | IDT        | СР    | COMPORTAMENTO |
|-----------------------------------------------------------------------|---------------------|----------------------|------------|-------|---------------|
| RM                                                                    | CMDO MIL ÁREA       | ОМ                   | DT SEDE    | DT OM | DT NASCIMENTO |
| DT PR NR ALM                                                          | IANAQUE             | SITUAÇÃO             |            | TURM  | A             |
| CURSO DE APERFEIÇOAMENTO CURSO DE PREPARAÇÃO                          |                     |                      |            |       |               |
| CREDENCIAME                                                           | NTO LINGUÍSTICO     |                      |            | TAF   |               |
|                                                                       |                     |                      |            |       |               |
|                                                                       |                     | FORMULÁRIO DE INSCRI | ÇÃO        |       |               |
| Informações Básicas                                                   | Termos de Inscrição |                      | Legislação |       | Questionário  |
|                                                                       |                     | Informações Bá       | sicas      |       |               |
| Processo Seletivo aos Cursos de Altos Estudos Militares da ECEME 2024 |                     |                      |            |       |               |
| Período de Solicitação de Inscrição:                                  | de 1º a 30 SET 23   |                      |            |       |               |
| Período de Homologação:                                               | de 1º a 16 OUT 23   |                      |            |       |               |
| Período de Solução de Pendências:                                     | até 16 FEV 24       |                      |            |       |               |
| Data Limite para Cancelamento de Solicitação de Inscrição:            | até 16 FEV 24       |                      |            |       |               |
| Data Limite para Mudança de Guarnição de Exame:                       | até 16 FEV 24       |                      |            |       |               |
| Data das Provas do Exame Intelectual:                                 | 8 e 10 MAIO 24      |                      |            |       | ~             |
|                                                                       |                     |                      |            |       | Próximo       |

7) O usuário deverá concordar com os "Termos da Inscrição" e selecionar a opção "Próximo".

| FORMULÁRIO DE INSCRIÇÃO                                                                                                    |                                                              |                                                                      |                  |  |
|----------------------------------------------------------------------------------------------------|--------------------------------------------------------------|----------------------------------------------------------------------|------------------|--|
| Informações Básicas                                                                                                    | Termos de Inscrição                                          | Legislação                                                           | Questionário     |  |
| Termos de Inscrição                                                                                                    |                                                              |                                                                      |                  |  |
|                                                                                                    | Para que sua SOLICITAÇÃO DE INSCRIÇÃO se                     | ja efetuada com sucesso, siga as instruções abaixo:                  |                  |  |
| 1. Antes de solicitar a inscrição pelo SUCEMNet, é necessária a re                                                                                                    | alização da inscrição pelo Portal de Educação do Exército. O | número gerado deverá ser lançado no espaço destinado para tal, na al | ba Questionário. |  |
| 2. É indispensável que sua Ficha Cadastro no SICAPEx esteja a                                                                                                    | tualizada.                                                   |                                                                      |                  |  |
| 3. A solicitação de inscrição caracteriza que o militar é VOLUNTÁ                                                                                                    | RIO para concorrer ao processo seletivo.                     |                                                                      |                  |  |
| 4. A LEITURA da Legislação na próxima aba É OBRIGATÓRIA.                                                                                                    |                                                              |                                                                      |                  |  |
| 5. Preencha o Questionário com <b>atenção</b> .                                                                                                    |                                                              |                                                                      |                  |  |
| 6. É de inteira responsabilidade do candidato a VERACIDADE das informações declaradas.                                                                                                    |                                                              |                                                                      |                  |  |
| 7. Após gravar a solicitação de inscrição, o(a) sr(a) deverá acessar o menu "Meus Processos" e ENVIÁ-LA ao Homologador da OM.                                                                                              |                                                              |                                                                      |                  |  |
| 8. O Homologador da OM deverá efetuar a HOMOLOGAÇÃO de sua solicitação de inscrição, conforme o calendário (até 16 OUT 23).                                                                                                |                                                              |                                                                      |                  |  |
| 9. A solicitação de inscrição que NÃO for HOMOLOGADA será DESCONSIDERADA.                                                                                                    |                                                              |                                                                      |                  |  |
| 10. Não é necessário imprimir a solicitação de inscrição, nem enviá-la por meio físico (DIEx) à ECEME. Acompanhe a situação de sua solicitação de inscrição no menu "Meus Processos" até que esteja homologada pela ECEME. |                                                              |                                                                      |                  |  |
| 11. A ECEME, após examinar os processos de inscrição dos candidatos, segundo os requisitos especificados nas IRPSM, emitirá parecer no que diz respeito ao deferimento ou ao indeferimento das solicitações de inscrição.  |                                                              |                                                                      |                  |  |
| Li e CONCORDO com os Termos de Inscrição.                                                                                                    |                                                              |                                                                      |                  |  |
| Anterior                                                                                                    | -                                                            |                                                                      | Próximo          |  |

8) O usuário deverá confirmar que está ciente da Legislação e selecionar a opção "Último".

| FORMULÁRIO DE INSCRIÇÃO                                                                                                    |                     |                             |              |  |
|----------------------------------------------------------------------------------------------------|---------------------|-----------------------------|--------------|--|
| Informações Básicas                                                                                                    | Termos de Inscrição | Legislação                  | Questionário |  |
| Legislação                                                                                                    |                     |                             |              |  |
| <ul> <li>- A legislação que regula o PS/CAEM ECEME está disponível abaixo.</li> <li>- Recomenda-se a leitura da referida documentação antes de concluir sua solicitação de inscrição.</li> <li>- Após a leitura, marque que está ciente da legislação no <i>checkbox</i> na base do formulário.</li> <li>- A legislação do PS/CAEM encontra-se disponível no link http://www.eceme.eb.mil.br/pt/legislacao</li> </ul> |                     |                             |              |  |
| - Portaria nº 275 - DECEx, de 29 JUL 22 - Instruções Reguladoras do Processo Seletivo para a Matrícula nos Cursos de Altos Estudos Militares, da ECEME - 3ª edição 2022<br>- Portaria nº 229 - DECEx, de 26 JUN 23 - Calendário Anual do PS/CAEM ECEME, a ser realizado no ano de 2024.                                                                                                    |                     |                             |              |  |
| Anterior                                                                                                    | Lie C               | ESTOU CIENTE da legislação. | Ültimo       |  |

9) O usuário deverá preencher o questionário de inscrição

<u>Observação</u>: O campo "<mark>Nr de Solicitação de Inscrição gerado no Portal da Educação</mark>" deverá ser preenchido com número gerado por meio do endereço: <u>https://portaldeeducacao.eb.mil.br/</u>.

| INFORMAÇÕES PARA O PROCESSO ELETIVO                                                             |                                       |  |  |
|-------------------------------------------------------------------------------------------------|---------------------------------------|--|--|
| Nr de inscrição gerado no Portal de Educação: (*)                                               | 0/2024                                |  |  |
| Telefone Contato: (*)                                                                           |                                       |  |  |
| E-mail: (*)                                                                                     |                                       |  |  |
| O(A) Sr(a) está sub júdice? (*)                                                                 | Selecione                             |  |  |
| O(A) Sr(a) está inscrito no processo seletivo para Qualificação Funcional Específica (QFE)? (*) | Selecione                             |  |  |
| O(A) Sr(a) possui o Curso de Preparação? (*)                                                    | Selecione                             |  |  |
| Situação quanto ao Exame Intelectual: (*)                                                       | e Sujeito ao El<br>○ Dispensado do El |  |  |
|                                                                                                 |                                       |  |  |
| O(A) Sr(a) está servindo em OM nível subunidade, não comandada por oficial do QEMA?<br>(*)      | Sim ~                                 |  |  |

### 10)O usuário deverá preencher as "Declarações" e Gravar

| DECLARAÇÕES                                                                                                    |  |  |
|----------------------------------------------------------------------------------------------------|--|--|
| Declaro estar ciente, que se estiver matriculado ou relacionado para matricula em Curso<br>ou Estágio Militar, deverei ter condições de realizar o El na Guarnição de Exame na data<br>prevista. (*)    |  |  |
| Declaro estar ciente, que se estiver exercendo função ou missão no exterior, deverei ter<br>condições de realizar o El na Guarnição de Exame na data prevista, sem ônus para a<br>Fazenda Nacional. (*) |  |  |
| Declaro que todas as informações prestadas acima são verdadeiras e estão corretas.<br>Estou ciente também que, caso haja pendências, estas devem ser solucionadas até<br>a data limite. (*)             |  |  |
| Gravar                                                                                                    |  |  |

**11)**O usuário será redirecionado para a página de "Meus processos" e poderá realizar as ações de "Visualizar", "Editar", "Excluir" e "Enviar" a inscrição para o Homologador.

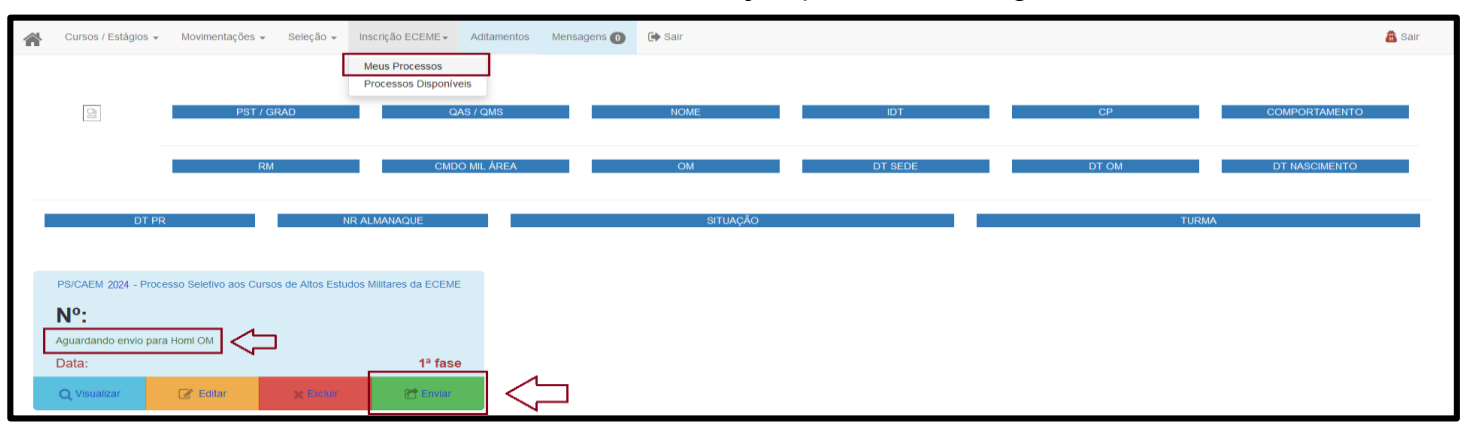

**Observação**: As ações "Visualizar" ou "Enviar" apresentarão o Comprovante de Solicitação de Inscrição do Usuário, podendo o militar imprimir a sua inscrição para arquivamento pessoal.

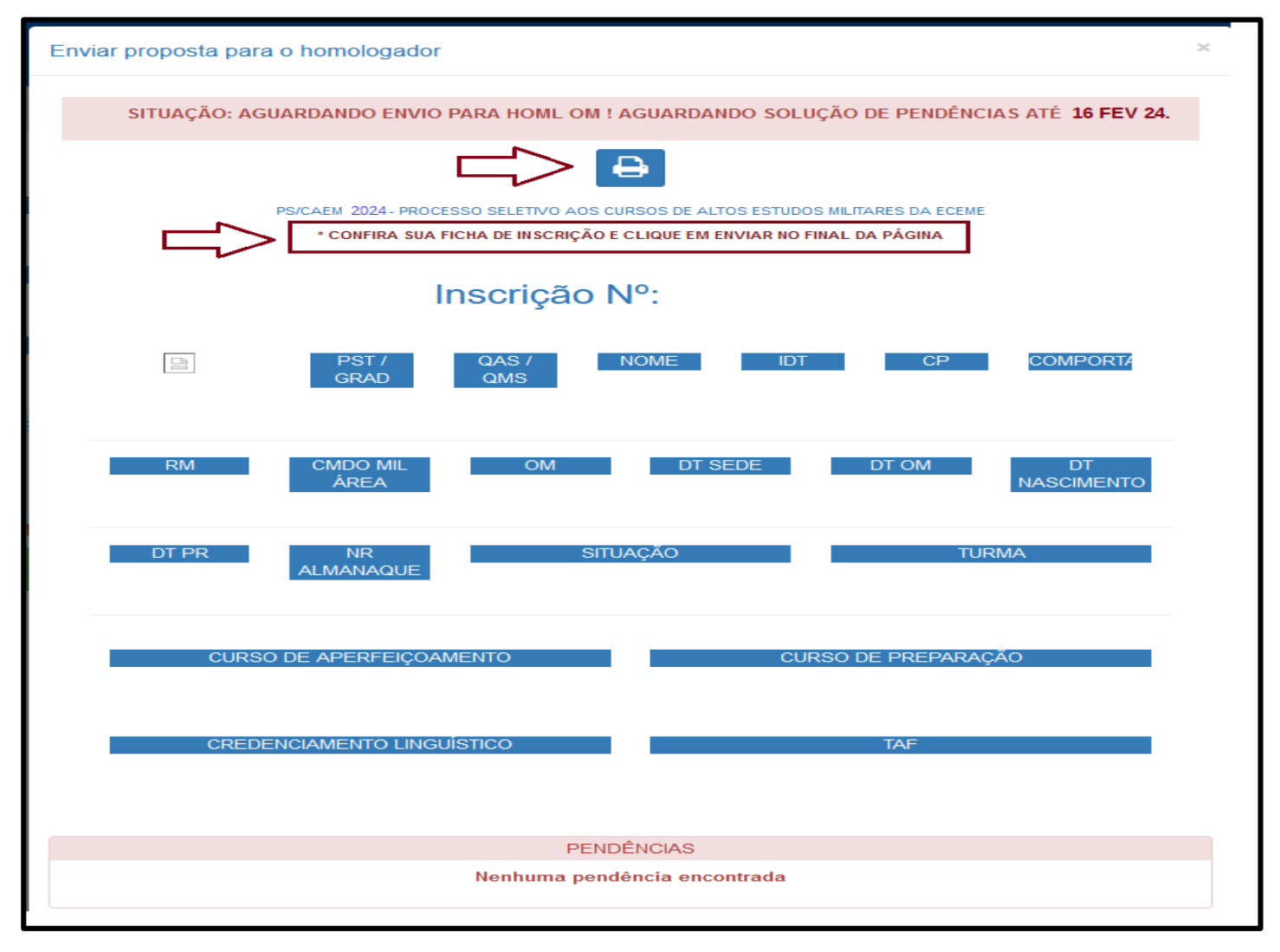

**12)**O usuário deverá "Enviar" a inscrição para o Homologador.

**ATENÇÃO**: Caso o militar não realize a ação "Enviar", a sua Solicitação de Inscrição NÃO é enviada ao homologador e, consequentemente, o militar não poderá ter sua inscrição efetivada.

| MILITAR SERVINDO EM OM NÍVEL SUBUNIDADE<br>PERGUNTAS/RESPOSTAS                                                                                                    |     |        |  |  |
|----------------------------------------------------------------------------------------------------|-----|--------|--|--|
| O(A) Sr(a) está servindo em OM nível<br>subunidade, não comandada por oficial do<br>QEMA?                                                                                                    | Sim |        |  |  |
| DECLARAÇÕES<br>PERGUNTAS/RESPOSTAS                                                                                                    |     |        |  |  |
| Declaro estar ciente, que se estiver<br>matriculado ou relacionado para matrícula em<br>Curso ou Estágio Militar, deverei ter<br>condições de realizar o El na Guarnição de<br>Exame na data prevista.    | Ø   |        |  |  |
| Declaro estar ciente, que se estiver<br>exercendo função ou missão no exterior,<br>deverei ter condições de realizar o El na<br>Guarnição de Exame na data prevista, sem<br>ônus para a Fazenda Nacional. | Ø   |        |  |  |
| Declaro que todas as informações prestadas<br>acima são verdadeiras e estão corretas.<br>Estou ciente também que, caso haja<br>pendências, estas devem ser solucionadas<br>até a data limite.             | ⊘   | Ъ      |  |  |
|                                                                                                    |     | Fechar |  |  |

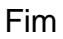